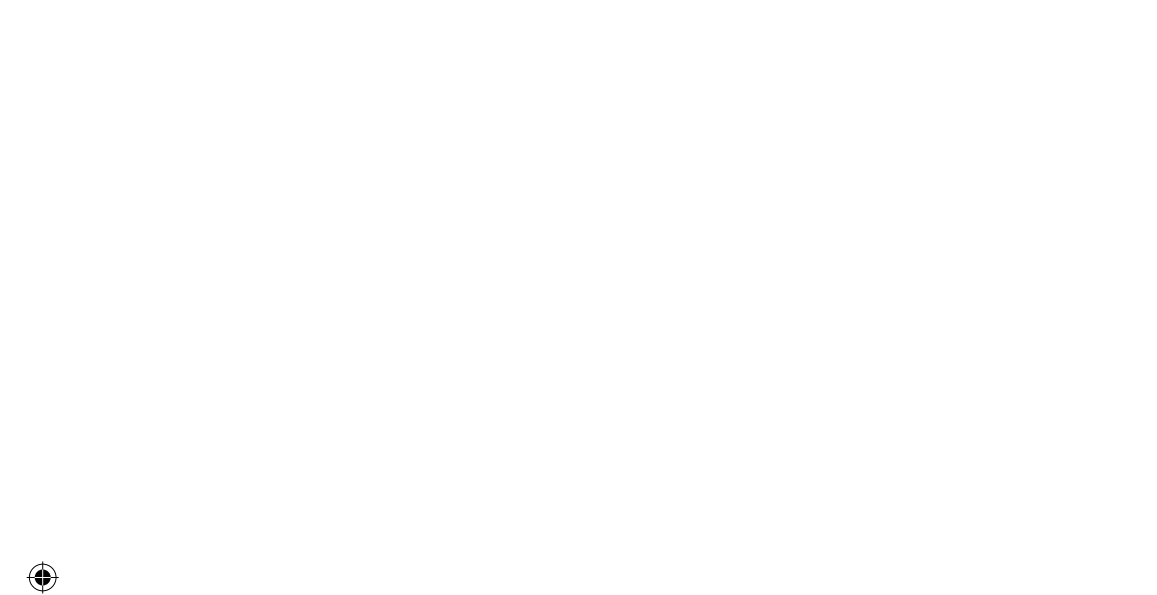

۲

## Vlastnosti sieťovej klimatizácie SMART

#### Pohodlné ovládanie pomocou aplikácie Smart A/C pre inteligentné telefóny!

Pomocou aplikácie Smart A/C môžete klimatizáciu ovládať odkiaľkoľvek.

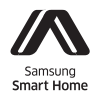

Tento produkt predstavuje inteligentný klimatizačný systém, ktoré podporuje službu Samsung Smart Home Service.

Podrobné informácie nájdete na adrese samsung.com.

## Obsah

D.....

| riipiava                                                |    |
|---------------------------------------------------------|----|
| Inštalácia siete                                        | 3  |
| Kontrola pred použitím bezdrôtového smerovača           | 3  |
| Pripojenie k sieti                                      | 3  |
| Pripojenie bezdrôtového IP smerovača ku klimatizácii    | 3  |
| Kontrola inštalácie modulu Wi-Fi                        | 4  |
| Demontáž modulu Wi-Fi                                   | 4  |
| Montáž modulu Wi-Fi                                     | 5  |
| Kontrola stavu pripojenia na displeji panela            | 5  |
| Spustenie aplikácie Samsung Smart Home                  | 6  |
| Registrácia konta Samsung                               | 6  |
| Prevzatie aplikácie Samsung Smart Home                  | 6  |
| Registrácia produktu                                    | 6  |
| Základné funkcie                                        |    |
| Používanie aplikácie Samsung Smart Home                 | 8  |
| Prevzatie aplikácie Samsung Smart Home pre klimatizáciu | 8  |
| Popis obrazoviek a hlavných funkcií                     | 9  |
| Ovládacia obrazovka                                     | 10 |
| Ovládanie klimatizácie                                  | 11 |
| Nastavenie klimatizácie (pre operačný systém android).  | 12 |
| Nastavenie klimatizácie (pre operačný systém iOS)       | 13 |
| Iné                                                     |    |
| Riešenie problémov                                      | 14 |

ento produkt je v súlade so smernicou Európskej únie o rádiovom zariadení a koncových telekomunikačných zariadeniach a o zájomnom uznávaní ich zhody (1999/5/ES), smernicou o nízkom napätí (2006/95/ES) a smernicou o elektromagnetickej kompatibilite 2004/108/ES).

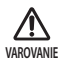

i.

- Výstražné prehlásenie pri vystavení sa RF na uchovávanie 20 cm vzdialenosti pri inštalácii tohto modulu.
- Upozornenie, že tento modul by sa nemal inštalovať a prevádzkovať súčasne s inými rádiofrekvenčnými prístrojmi bez dodatočného vyhodnotenia alebo splnenia FCC.
- iii. Pokyny pre označovanie hostiteľských systémov: hostiteľský systém by mal mať vhodné označenie, ktoré uvádza, že "obsahuje identifikáciu FCC: A3LSWL-B70F"
- iv. Vaše zariadenie používa neharmonizovanú frekvenciu a je určené na použitie vo všetkých európskych krajinách. WLAN sa dá prevádzkovať v EÚ bez obmedzení v interiéroch, ale vo Francúzsku sa nedá prevádzkovať v exteriéroch.

## Inštalácia siete

#### [Pripojenie k sieti]

Bezdrôtový IP smerovač pripojte ku klimatizácii.

0

#### [Registrácia služby]

Prejdite na stránku http://www.samsungsmartappliance.com a zaregistrujte službu.

## Kontrola pred použitím bezdrôtového smerovača

- \* Táto Wi-fi klimatizácia podporuje iba nižšie spomenuté tri druhy kódovania.
  - Open(Otvoriť) (Žiadne kódovanie), WPA/TKIP, WPA2/AES
  - Možno sa vám nepodarí nadviazať pripojenie Wi-Fi, ak sa používa iný typ šifrovania.
- Pre inštaláciu Wi-fi klimatizície, prosím zvoľte vnútorné umiestnenie jednotky, v blízkosti wi-fi smerovača. V prípade, že je Wi-fi signál oslabený, Smart Aplikácia sa môže v závislosti od intezity signálu odpojiť.
- Pre použitie Smart Aplikácie by sa Smart-Phone mal nachádzať v dosahu Wi-fi signálu.
- Pre mobilný širokopásmový internetový prístup, môže byť Smart Aplikácia použitá, ak je Mobile Broadband Dongle (Mobilný širokopásmový hardvérový kľúč) aktivovaný pre použitie Wi-fi.
- Tento produkt podporuje len DHCP (Dynamic Host Configuration Protocol). Ak používate bezdrôtový smerovač, mala by na ňom byť aktivovaná funkcia servera DHCP.
- Vyberte kanál na bezdrôtovom smerovači, ktorý sa momentálne nepoužíva.
- Ak sa bezdrôtový smerovač pripojí v inom režime ako vyššie spomenuté, prepojenie smerovača s klimatizáciou sa nemusí uskutočniť alebo nebude fungovať. Pri pripájaní pomocou protokolu 802.11n odporúčame použiť režim WPA2/AES.
- Kvalita bezdrôtového pripojenia k sieti môže byť ovplyvnená okolitým bezdrôtovým prostredím.
- Ak si internetový operátor permanentne zaregistroval PC alebo MAC adresu (jedinečný číselný identifikátor) používateľa, klimatizáciu nemusí byť možné pripojiť k internetu. Ak sa majú k internetu pripojiť iné spotrebiče ako PC, informujte sa u svojho operátora ohľadom postupov nevyhnutných na pripojenie k internetu.
- Ak váš internetový operátor vyžaduje na pripojenie k internetu ID alebo heslo, vaša klimatizácia nemusí byť schopná sa pripojiť k internetu. V tomto prípade musíte pri pripájaní k internetu zadať svoje ID alebo heslo.
- Internetové pripojenie môže zlyhať vinou problému s bránou firewall. Ak sa tak stane, obráťte sa na internetového operátora.
- Ak sa nemôžete pripojiť k internetu ani v prípade, ak ste dodržali pokyny od internetového operátora, obráťte sa na servisné stredisko spoločnosti Samsung.

## Pripojenie k sieti

#### Pripojenie bezdrôtového IP smerovača ku klimatizácii

- Informácie o inštalácii bezdrôtového smerovača nájdete v príručke k príslušnému smerovaču.
- Inteligentná klimatizácia Samsung podporuje komunikačné protokoly IEEE802.11 b/g/n (2,4 Ghz).
- Informácie o inštalácii bezdrôtového smerovača nájdete v používateľskej príručke od príslušného výrobcu.
   Spoločnosť Samsung nezabezpečuje zákazníkom príručky k bezdrôtovým smerovačom.
- Smerovač bez certifikátu môže mať problémy s pripojením ku klimatizácii.
- Certifikovaný smerovač má na obale alebo v používateľskej príručke nižšie uvedené logo.

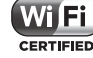

Bezdrôtový smerovač (Smerovač, ktorý podporuje server DHCP.)

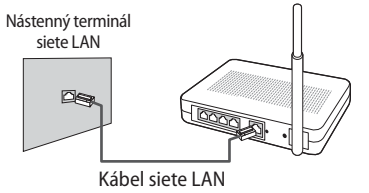

Slovenčina-3

**PRIPRAV** 

## Pripojenie k sieti

#### Kontrola inštalácie modulu Wi-Fi

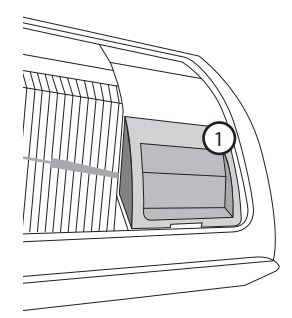

- Otvorte kryt filtra a skontrolujte, či je k prednej strane panelu pripojený modul Wi-Fi (①). Stav spojenia medzi modulom Wi-Fi a bezdrôtovým smerovačom sa dá skontrolovať pomocou modulu Wi-Fi, ktorý je popísaný na nasledujúcej strane.
- Ak chcete premiestniť modul Wi-Fi (pri inštalovaní alebo odinštalovaní), postupujte podľa nasledujúceho postupu.

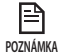

 Pri výmene modulu Wi-Fi skontrolujte MAC na module alebo spodnej časti vnútornej jednotky a zmeňte informácie o zariadení v položke "Registrácia služby".

#### Demontáž modulu Wi-Fi

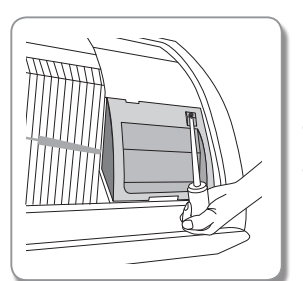

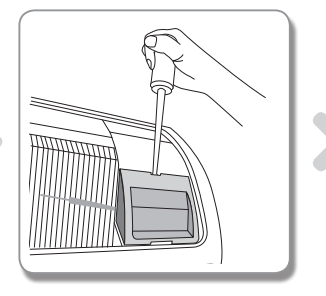

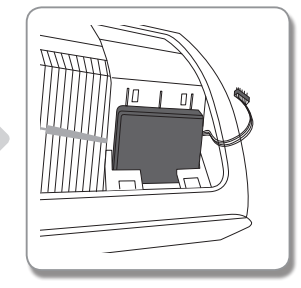

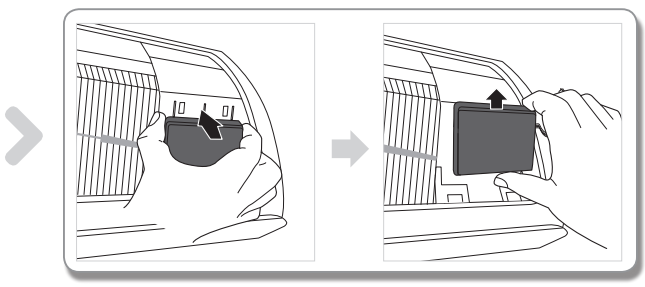

- 1. Demontujte kryt vnútorného panelu.
- 2. Odpojte kábel modulu Wi-Fi.
- 3. Uvoľnite háčik na hornej strane modulu Wi-Fi a zatlačte ho nahor, aby ste ho demontovali.

#### Slovenčina-4

(•)

#### Montáž modulu Wi-Fi

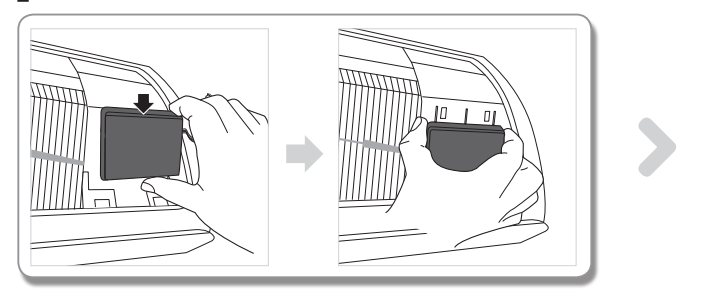

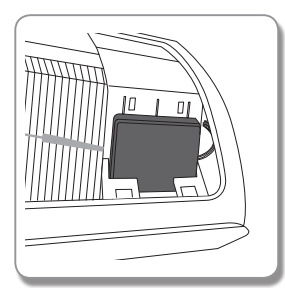

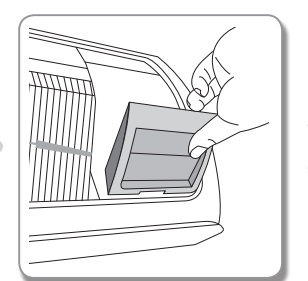

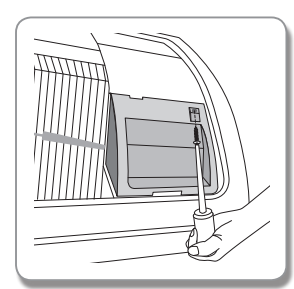

2

PRÍPRAVA

(۵

- 1. Zatlačte modul Wi-Fi nadol do priečinka a upevnite háčik na hornej strane.
- 2. Pripojte kábel modulu Wi-Fi.

3. Zatvorte kryt vnútorného panelu.

#### Kontrola stavu pripojenia na displeji panela

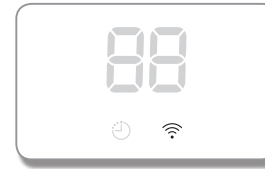

- ▶ Popis displeja Wi-Fi
- Vypnutý indikátor LED Wi-Fi: Nie je prepojené s AP Nie je pripojené k internetu
- Blikajúci indikátor LED Wi-Fi: Prepojené s AP Nie je pripojené k internetu
- Zapnutý indikátor LED Wi-Fi: Prepojené s AP Pripojené k internetu

#### Slovenčina-5

## Spustenie aplikácie Samsung Smart Home

#### Registrácia konta Samsung

Kým začnete používať aplikáciu Samsung Smart Home, zaregistrujte si konto Samsung.

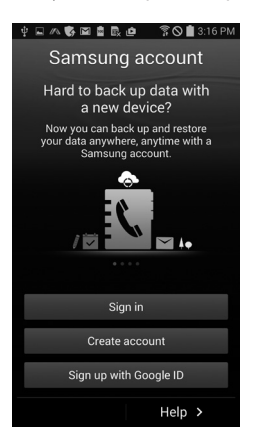

- Ak spustíte aplikáciu Samsung Smart Home bez nastaveného automatického prihlasovania, obrazovka konta Samsung sa zobrazí len raz počas inicializačného procesu. Ak ste používateľ smartfónu Samsung a už máte zaregistrované konto Samsung v nastaveniach smartfónu, môžete sa automaticky prihlásiť do aplikácie Samsung Smart Home.
  - Používatelia telefónov iPhone však musia proces prihlasovania absolvovať pri každom použití aplikácie, pretože ich prihlasovacie údaje sa nebudú vypĺňať automaticky.

#### Prevzatie aplikácie Samsung Smart Home

Aplikáciu Samsung Smart Home môžete prevziať do smartfónu vyhľadaním reťazca "Samsung Smart Home" v predajni Play store, Galaxy Apps a iPhone App Store.

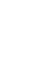

**( )** 

- Aplikácia Samsung Smart Home podporuje operačný systém Android 4.0 (ICS) alebo novší a je optimalizovaná
- POZNÁMKA na používanie na smartfónoch Samsung (séria Galaxy S alebo Note). Ak spustíte aplikáciu na smartfóne od iného výrobcu, niektoré funkcie môžu fungovať inak.
  - V prípade telefónu iPhone aplikácia podporuje systém iOS 7 alebo novší. Grafické rozhranie aplikácie Samsung Smart Home sa môže zmeniť bez predchádzajúceho upozornenia v záujme spríjemňovania obsluhy produktu a zvyšovania výkonu.

#### Registrácia produktu

Kým začnete používať aplikáciu Samsung Smart Home, zaregistrujte si produkt v rámci služby Samsung Smart Home.

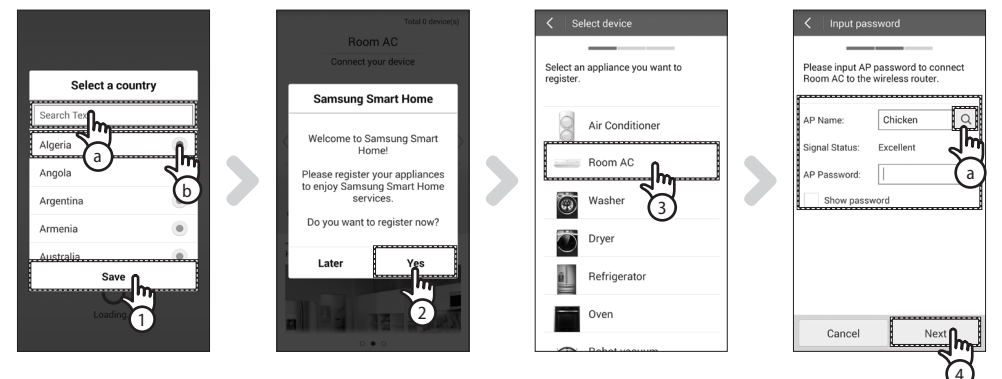

1. Vyhľadajte (ⓐ) alebo zvoľte (ⓑ) krajinu používateľa a stlačte tlačidlo Save (Uložiť).

#### Slovenčina-6

- 2. Stlačením tlačidla Yes (Áno) zaregistrujte produkt v rámci služieb Samsung Smart Home.
- 3. V zozname produktov vyberte položku Room AC (Klimatizácia miestnosti).
- 4. Zadajte údaje bezdrôtového smerovača, ku ktorému sa budete pripájať, a stlačte tlačidlo Next (Ďalej).
  - Ak chcete zmeniť pripojený smerovač, stlačte ikonu ( ) (ⓐ) a vyberte názov prístupového bodu bezdrôtového smerovača.

| Set AP mode  Please follow instructions to turn AP mode on.             |   | Set AP mode                                                    |   | Total 1 device(a)                                                                                                    |   | Total 1 device(s) Total 1 device(s) Total 1 device(s) Auto | PRÍPRAVA |
|-------------------------------------------------------------------------|---|----------------------------------------------------------------|---|----------------------------------------------------------------------------------------------------|---|------------------------------------------------------------|----------|
| Press and hold the [Timer] button on the remote control for 4 seconds . | > | Smart Home<br>Checking WiFi connection of<br>Room AC<br>Cancel | > | Smart Home<br>To protect your personal<br>information, your would be better<br>to set screen lock. Would you set<br>screen lock mode on now?<br>Cancel OK<br>Home view | > | Going out Coming<br>Going out Coming<br>Home view          |          |
| Cancel                                                                  |   |                                                                |   |                                                                                                    |   |                                                            |          |

Po stlačení a 4 sekundovom podržaní tlačidla Timer (Časovač) na diaľkovom ovládaní.
 Na prednom zobrazovacom paneli klimatizácie sa zobrazí hlásenie RP.

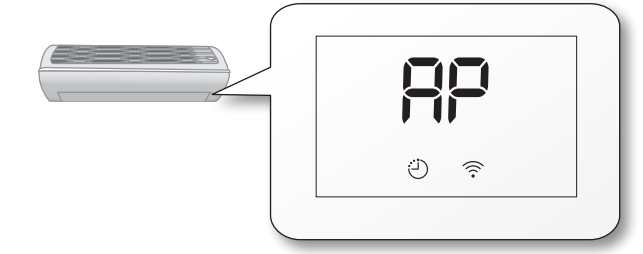

- 6. Nastavte klimatizáciu podľa pokynov na obrazovke.
- 7. Sieťové nastavenie sa vykoná automaticky.
- 8. Zobrazí sa funkcia uzamknutia obrazovky pre aplikáciu Samsung Smart Home.
- 9. Po dokončení registrácie produktu sa zobrazí hlavná obrazovka aplikácie Samsung Smart Home.
   Do zoznamu zariadení sa pridá ikona klimatizácie.

• V prípade používateľov telefónu iPhone môže byť vyššie znázornený proces odlišný.

#### Slovenčina-7

## Používanie aplikácie Samsung Smart Home

#### Prevzatie aplikácie Samsung Smart Home pre klimatizáciu

- Zásuvný modul aplikácie (RAC), ktorý slúži len na obsluhu klimatizácie, vám ponúka rôzne funkcie klimatizácie, ako je Obsluha, Ďalšie možnosti, Časovač zapnutia/vypnutia, Kontrola spotreby energie, nastavenia atď.
- 1. Vyberte ikonu klimatizácie na obrazovke zariadení aplikácie Samsung Smart Home.
  - Ak zásuvný modul (RAC) nie je nainštalovaný, automaticky sa presuniete do predajne Play store.
- 2. Nainštalujte zásuvný modul aplikácie (RAC).
- Ak sa verzia aplikácie aktualizuje, inštalačná obrazovka (Play store) môže byť odlišná od vyššie uvádzaných obrázkov.
- 3. Keď sa inštalácia dokončí, znova vyberte ikonu klimatizácie na obrazovke zariadení aplikácie Samsung Smart Home.

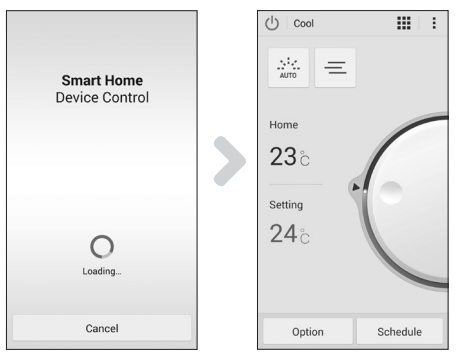

- 4. Zobrazí sa obrazovka načítavania klimatizačnej aplikácie Samsung Smart Air.
- 5. Ovládacia obrazovka klimatizačného systému sa zobrazí v aplikácii Samsung Smart Air.
  - Podrobné informácie o ovládacej obrazovke nájdete v časti "Ovládacia obrazovka klimatizácie". (Str. )

#### Slovenčina-8

#### Popis obrazoviek a hlavných funkcií

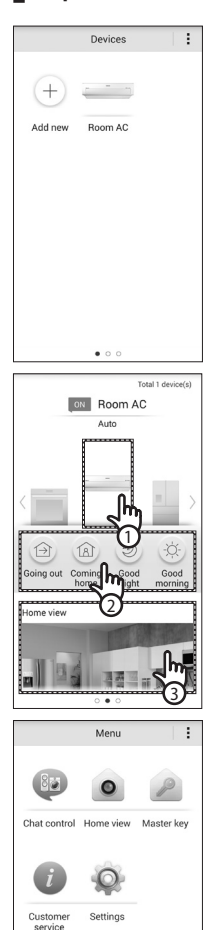

#### Obrazovka zariadení

 Po registrácii inteligentných spotrebičov Samsung do služby Samsung Smart Home ich môžete všetky ovládať na diaľku.

#### Hlavná obrazovka

- 1. Vyberte ikonu inteligentného spotrebiča (klimatizácia v miestnosti), ak sa chcete presunúť na obrazovku ovládania zariadení Smart Home
- Môžete vykonávať integrované ovládanie inteligentných spotrebičov Samsung podľa 4 typov, ako napr. Going out (Idem von), Coming home (Vraciam sa domov), Good night (Dobrú noc) a Good morning (Dobré ráno).

#### Obrazovka ponuky

| Inteligentné spotrebiče Samsung môžete ovládať pomocou 5 ponúk |                                                                                                    |  |
|----------------------------------------------------------------|----------------------------------------------------------------------------------------------------|--|
| Chat control<br>(Hlasové<br>ovládanie)                         | Umožňuje vám poľahky ovládať inteligentné spotrebiče alebo kontrolovať stav spotrebičov.                                                                                                    |  |
| Home view<br>(Domáce<br>zobrazenie)                            | Umožňuje vám skontrolovať vzhľad interiéru zvonka pomocou kamery nainštalovanej v inteligentných spotrebičoch.                                                                                                  |  |
| Master key<br>(Hlavný kľúč)                                    | Umožňuje vám ovládač niekoľko inteligentných spotrebičov súčasne<br>pomocou hlavných kľúčov ako Going out (ldem von), Coming home<br>(Vraciam sa domov), Good night (Dobrú noc) a Good morning (Dobré<br>ráno). |  |
| Customer<br>service (Služby<br>zákazníkom)                     | Umožňuje vám prevziať príručky k produktu alebo žiadať popredajný<br>servis v prípade poruchy výrobku.                                                                                                    |  |
| Settings<br>(Nastavenia)                                       | Umožňuje vám ovládať alebo kontrolovať prevádzku (doplnenie<br>zariadenia, výber krajiny a pod.) a prehliadať informácie (verzia,<br>otvorený zdrojový kód).                                                    |  |

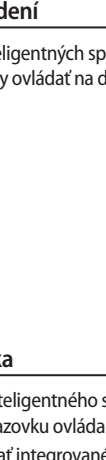

22

ZÁKLADNÉ FUNKCIE

## Používanie aplikácie Samsung Smart Home

#### Ovládacia obrazovka

Umožňuje vám pohodlne ovládať klimatizáciu

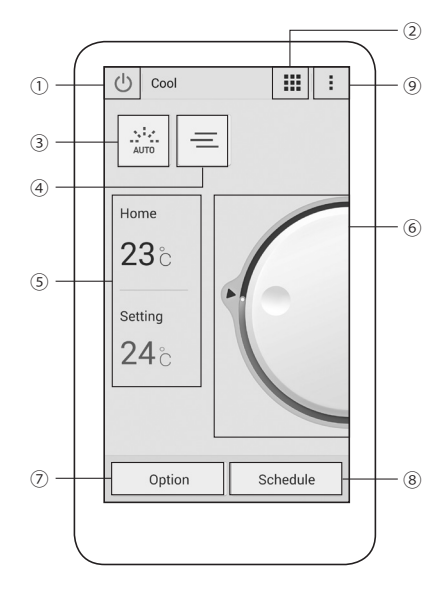

۲

| Klasifikácia | Položka                                | Popis                                                                                                    |  |
|--------------|----------------------------------------|----------------------------------------------------------------------------------------------------|--|
| 1            | Tlačidlo Napájanie                     | Zapne alebo vypne klimatizáciu.                                                                                               |  |
| 2            | Tlačidlo režimu                        | Zvolí požadovanú operáciu.                                                                                                    |  |
| 3            | Otáčky ventilátora                     | Nastaví otáčky ventilátora v režime prevádzky.                                                                                |  |
| 4            | Tlačidlo smeru<br>ventilátora          | Nastaví smer ventilátora v režime prevádzky.                                                                                  |  |
| (5)          | Aktuálna teplota/<br>nastavená teplota | Zobrazí aktuálnu alebo nastavenú teplotu.                                                                                     |  |
| 6            | Tlačidlo regulácie<br>teploty          | Upraví teplotu nastavenú v interiéri pomocou tlačidla inteligentného ovládania.                                               |  |
| 7            | Tlačidlo Option<br>(Možností)          | Zvolí možnosti, ktoré je možné dodatočne nastaviť pre každý prevádzkový režim.                                                |  |
| 8            | Tlačidlo Schedule<br>(Harmonogramu)    | Nastaví časovač zapnutia alebo vypnutia pre jednotlivé funkcie.                                                               |  |
| 9            | Tlačidlo ponuky                        | Nastaví ponuku "Settings" (Nastavenia), "Customer service" (Služby zákazníkov) a<br>"Energy Monitor" (Monitorovanie energie). |  |

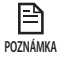

**()** 

• Umiestnenie tlačidla ponuky na mobilnom telefóne sa môže líšiť v závislosti o konkrétneho modelu smartfónu.

Slovenčina-10

۲

#### Ovládanie klimatizácie

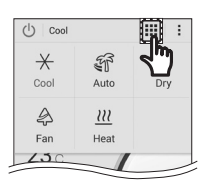

| () Cool        | <b>H</b> : |
|----------------|------------|
| Comfort        | OFF        |
| d'light Cool   | OFF        |
| Fast Turbo     | OFF        |
| Good' sleep    | OFF        |
| Quiet          | OFF        |
| Single User    | OFF        |
| Color of Wind  | >          |
| 2-step cooling | OFF        |
|                |            |
| Option         | Schedule   |

#### Výber prevádzkového režimu

Stlačením tlačidla (IIII) vyberte prevádzkový režim.

Dostupný prevádzkový režim sa môže líšiť v závislosti od modelu klimatizácie.
POZNÁMKA

#### Možnosti ovládania

- Stláčaním tlačidla Option (Možnosti) môžete ovládať možnosti jednotlivých režimov prevádzky.
- Dostupné možnosti sa môžu líšiť v závislosti od modelu klimatizácie.
- POZNÁMKA Otáčky a smer otáčania ventilátora sa nastavujú automaticky na základe zvolených možností.
  - Podrobné informácie o možnostiach produktu nájdete v používateľskej príručke.

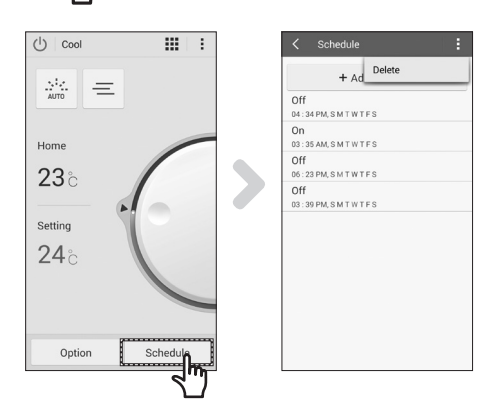

#### Nastavenie časovača zapnutia/vypnutia

- Stlačením tlačidla Schedule (Harmonogram) zapnete alebo vypnete klimatizáciu v ustanovenom čase.
- Maximálny počet harmonogramov pre časovač zapnutia/vypnutia je 10.
- Ak chcete zrušiť funkciu časovača zapnutia/vypnutia, stlačte tlačidlo Schedule (Harmonogram).

- Čas nastavený na časovači zapnutia a vypnutia nesmie byť rovnaký.
- POZNÁMKA Po nastavení časovača príslušné nastavenie zostane uchované aj v prípade odpojenia klimatizácie od napájania a jej opakovanom pripojení.

#### Slovenčina-11

#### ۲

22

ZÁKLADNÉ FUNKCIE

### Používanie aplikácie Samsung Smart Home

#### Nastavenie klimatizácie (pre operačný systém android)

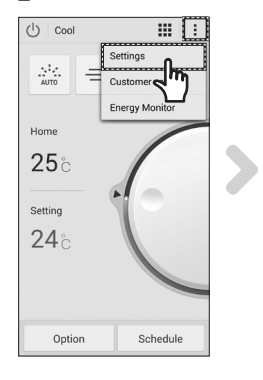

| Auto Clean<br>S-plasma ion<br>Filter cleaning Indicator | OFF |
|---------------------------------------------------------|-----|
| S-plasma ion<br>Filter cleaning Indicator               | OFF |
| Filter cleaning Indicator                               |     |
|                                                         | ;   |
| My Wind                                                 | ;   |
| Version Info 1                                          |     |

#### Settings (Nastavenia)

- Stlačte tlačidlo Menu (Ponuka)(:), stlačte tlačidlo Settings (Nastavenia) na ovládacej obrazovke a nastavte alebo skontrolujte podrobné údaje o klimatizácii.
- Nastaviť je možné funkcie Auto Clean (Automatické čistenie), S-plasma ion, Filter cleaning Indicator (Indikátor čistenia filtra) a My Wind (Môj vietor).

#### Customer service (Služby zákazníkom)

Stlačte tlačidlo Menu (Ponuka)(:) a potom stlačte tlačidlo Customer service (Služby zákazníkom) na ovládacej obrazovke a prevezmite používateľskú príručku k produktu.

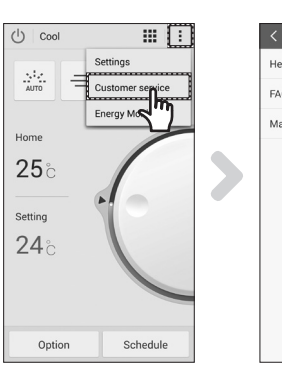

**( )** 

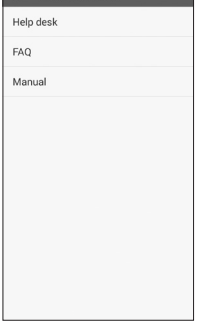

## Energy Monitor (Monitorovanie energie) ▶ Stlačte tlačidlo Menu (Ponuka)(:) a potom stlačte

Stracte tractorio Menu (Ponuka) ( ) a potom stracte tlačidlo Energy Monitor (Monitorovanie energie) na ovládacej obrazovke a skontrolujte energetickú spotrebu produktu (alebo prevádzkovú dobu).

#### () Cool III 1 ÷ < Energy Monito Settings .... Ξ Cu 4 Dec 2014 Energy M 1~23 Hom **25**° Setting 24° Sep 0.0 0ct 0.0 Dec 0.0 0.0 Option Schedule

#### Slovenčina-12

#### Nastavenie klimatizácie (pre operačný systém iOS)

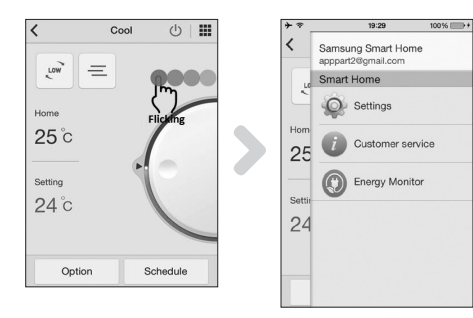

-

- Potiahnite obrazovku doľava, potom sa zobrazia tlačidlá Settings (Nastavenia), Customer service (Zákaznícky servis) a Energy Monitor (Monitor energie).
- Môžete ich ovládať v súlade s krokmi ovládania systému android.

۲

## **Riešenie problémov**

-

Kým zavoláte do servisného strediska, preštudujte si obsah nižšie uvedenej tabuľky.

|                                                               | Problém                                                                                            | Riešenie                                                                                                    |  |  |
|---------------------------------------------------------------|----------------------------------------------------------------------------------------------------|----------------------------------------------------------------------------------------------------|--|--|
| Aplikácia Samsung S<br>store, GALAXY Apps                     | imart Home sa nevyhľadá v predajni Play<br>alebo iPhone App Store.                                 | <ul> <li>Aplikácia Samsung Smart Home podporuje operačný<br/>systém Android 4.0 (ICS) alebo novší. V prípade telefónu<br/>iPhone aplikácia podporuje systém iOS 7 alebo novší.</li> </ul>                                                                                                    |  |  |
| Po inštalácii aplikácie<br>pripojiť sa ku klimati             | e Samsung Smart Home sa aplikácii nedarí<br>zácii.                                                 | <ul> <li>Klimatizáciu pripojte k bezdrôtovému smerovaču podľa<br/>pokynov v časti "Registrácia produktu" v používateľskej<br/>príručke.</li> </ul>                                                                                                    |  |  |
| Ku kontu Samsung s                                            | a nedá pristupovať.                                                                                | Skontrolujte ID a heslo na obrazovke konta Samsung.                                                                                                    |  |  |
| Keď sa pridáva zariac                                         | lenie, zobrazí sa hlásenie o poruche.                                                              | <ul> <li>Porucha môže byť dočasná z dôvodu vzdialenosti<br/>medzi káblovým alebo bezdrôtovým smerovačom<br/>a klimatizáciou či iných problémov. Skúste to znova<br/>neskôr.</li> <li>Po 30 sekundách od odpojenia zdroja napájania<br/>klimatizáciu znova zapojte a potom skúste nastavenie<br/>vykonať znova.</li> </ul> |  |  |
| Funkcia ovládania<br>aplikácie<br>Samsung Smart<br>nefunguje. | Skontrolujte, či sa na displeji klimatizácie<br>rozsvietil indikátor Wi-Fi.                        | <ul> <li>Skontrolujte, či je klimatizácia správne pripojená ku<br/>káblovému alebo bezdrôtovému smerovaču.</li> </ul>                                                                                                    |  |  |
|                                                               | Skontrolujte, či na displeji klimatizácie<br>v 3-sekundových intervaloch bliká<br>indikátor Wi-Fi. | <ul> <li>Skontrolujte, či je káblový alebo bezdrôtový smerovač<br/>riadne pripojený k internetu.</li> </ul>                                                                                                    |  |  |

۲

۲

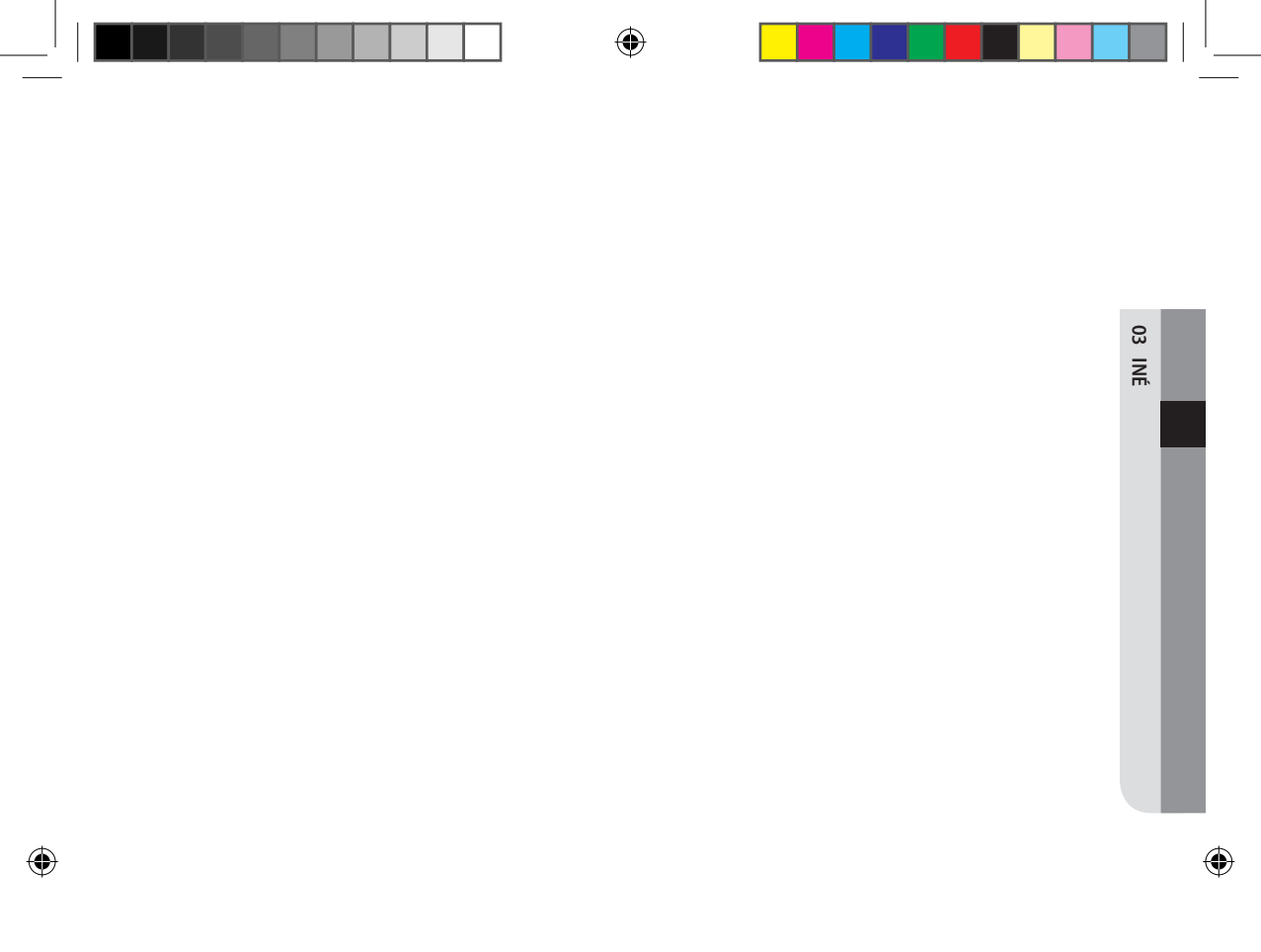

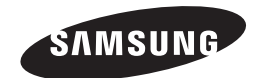

4

Aplikácia inteligentnej klimatizácie sa môže pozmeniť bez predchádzajúceho upozornenia z dôvodu zdokonalenia kvality a tiež sa môže odstrániť, a to v závislosti od okolností u výrobných spoločností.

۲

-

2015/1/14 11:05:50

( )

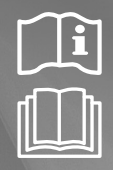

Aplikácia Smart A/C

## Klimatizácia návod na použitie

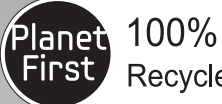

 $( \bullet )$ 

t Recycled Paper

Táto príručka sa vyrobila zo 100% recyklovaného papiera.

# **€€**0678

## predstavte si možnosti

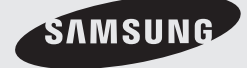

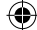